AiM Infotech

Nissan 370Z

## Release 1.01

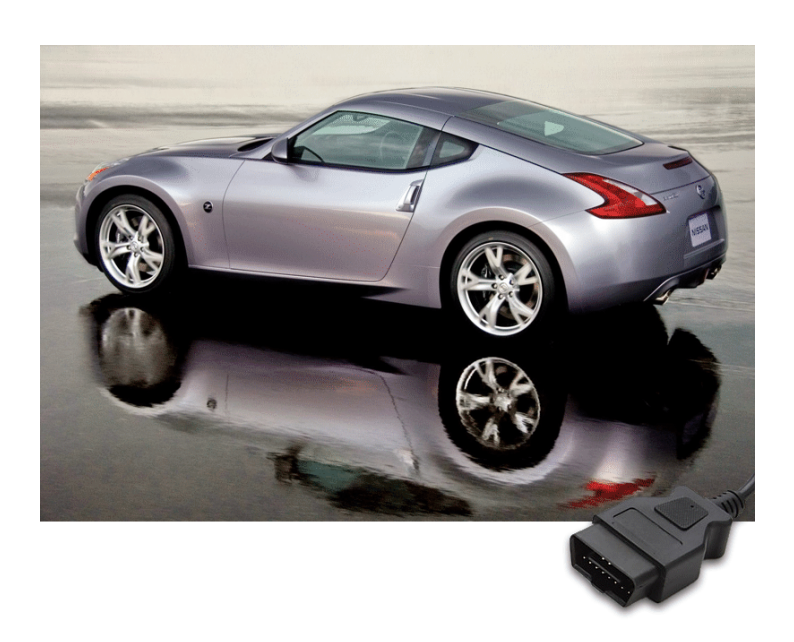

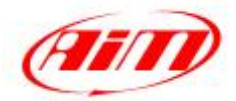

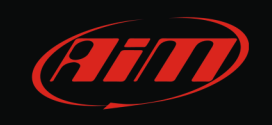

This tutorial explains how to connect Nissan 370Z to AiM devices. Supported models are:

• Nissan 370Z

from 2009 onwards

## 1 Wiring connection

Nissan 370Z is equipped with an OBDII connector. The OBDII plug is on the left side of the car cockpit as shown here below.

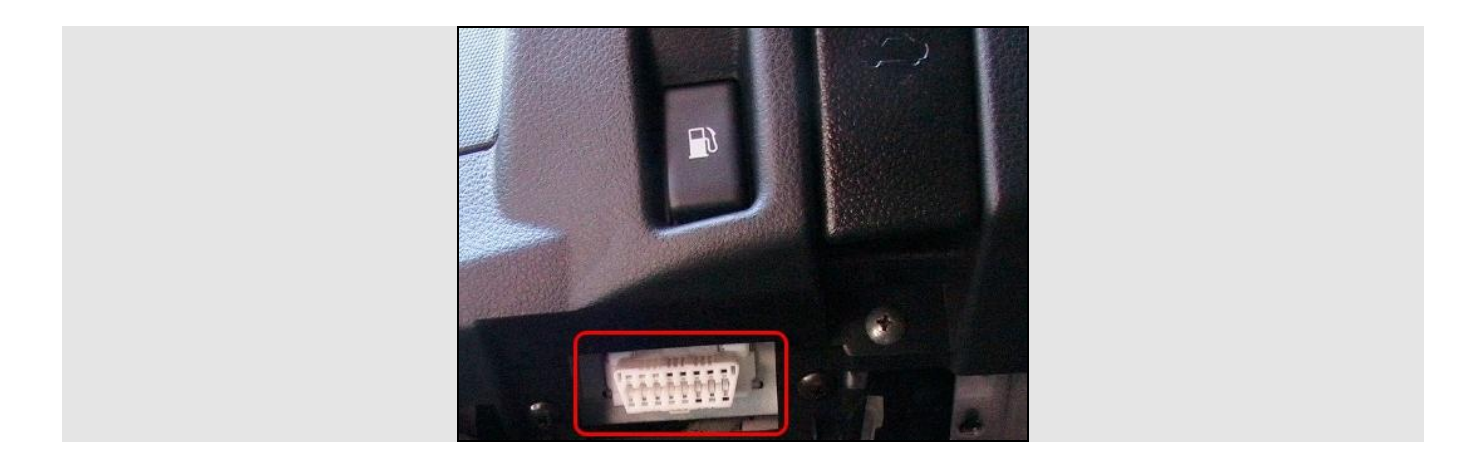

Connector pinout as well as connection table are shown here.

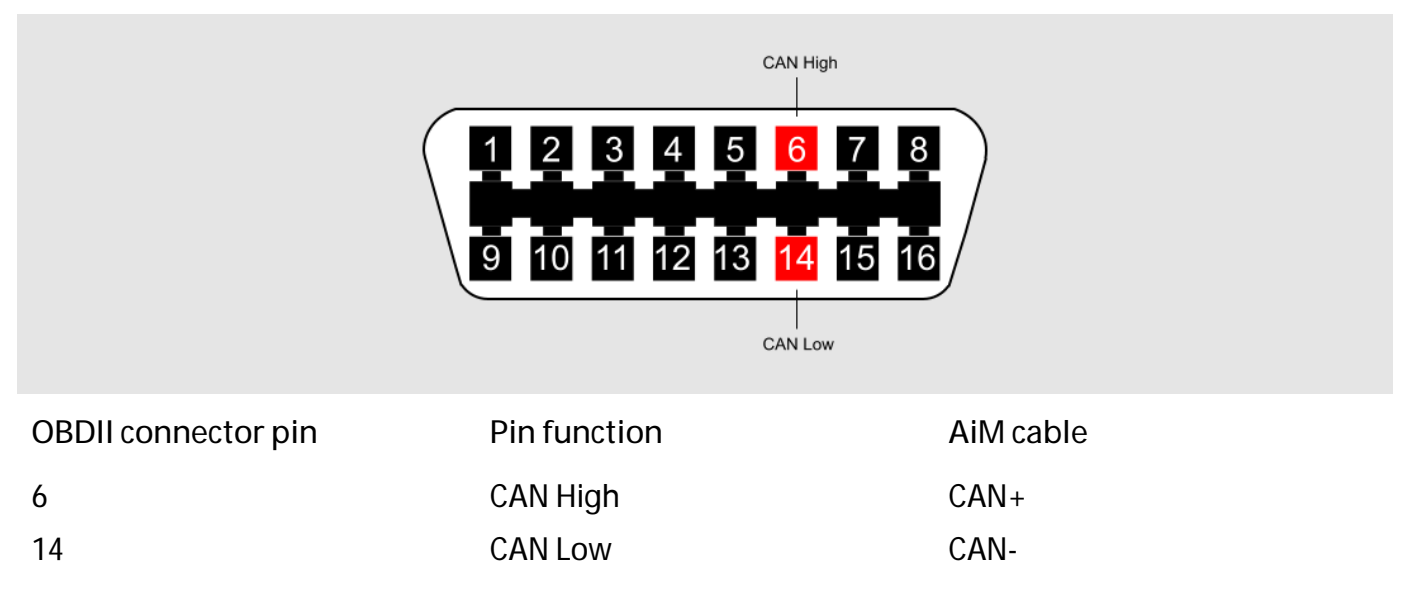

InfoTech

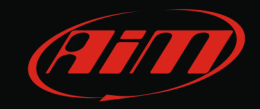

## 2 AiM Logger configuration

Once the ECU connected to the logger, this one is to be configured as connected to that ECU. Run Race Studio 2 software and follow this path:

- Device Configuration -> Select the device you are using;
- select the configuration or press "New" to create a new one;
- select ECU manufacturer "Nissan" and ECU Model "370Z";
- transmit the configuration to the device pressing "Transmit".

## 3 Available channels

Channels received by AiM loggers connected to Nissan 370Z protocol are:

| ID     | CHANNEL NAME | FUNCTION                   |
|--------|--------------|----------------------------|
| ECU_1  | Z_RPM        | Engine speed sensor        |
| ECU_2  | Z_VEH_SPEED  | Vehicle speed              |
| ECU_3  | Z_SPEED_FR   | Front right wheel speed    |
| ECU_4  | Z_SPEED_FL   | Front left wheel speed     |
| ECU_5  | Z_SPEED_RL   | Rear left wheel speed      |
| ECU_6  | Z_SPEED_RR   | Rear right wheel speed     |
| ECU_7  | Z_BRAKE_POS  | Brake position             |
| ECU_8  | Z_BRAKE_SW1  | Brake switch 1             |
| ECU_9  | Z_BRAKE_SW2  | Brake switch 2             |
| ECU_10 | Z_ECT        | Engine cooling temperature |
| ECU_11 | Z_LOW_OILP   | Low oil pressure           |
| ECU_12 | Z_PPS        | Pedal position             |
| ECU_13 | Z_TC_OFF     | Traction control OFF       |
| ECU_14 | Z_DIFF_CTRL  | Differential control       |
| ECU_15 | Z_ACC_LAT    | Lateral accelerometer      |
| ECU_16 | Z_ACC_LONG   | Longitudinal acceleration  |
| ECU_17 | Z_STEER_ANG  | Steering angle             |
| ECU_18 | Z_STEER_SPD  | Steering wheel speed       |